🎻 Iniciar sesión para los Chromebooks, Clever y itslearning

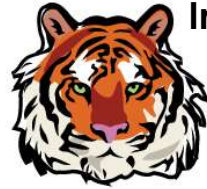

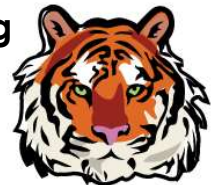

## **USUARIO y CONTRASEÑA**

Nombre de usuario LLLLLFFF000@mysbisd.org (primeras 5 letras del apellido, primeras 3 letras del nombre, luego 3 dígitos) Contraseña: sb + Número de almuerzo

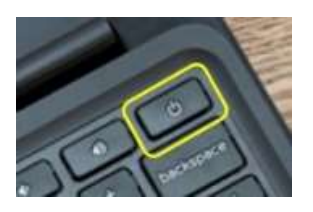

Prenda la computadora (es posible que tenga que mantener empujado el botón por unos 20-30 segundos para que se encienda)

Se le pedirá que se conecte a su WiFi de casa, seleccione su WiFi y escriba su contraseña de casa

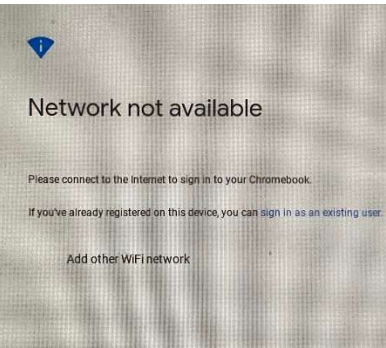

Para iniciar sesión para su Chromebook, utilice su correo y contraseña que se encuentran al principio de esta carta

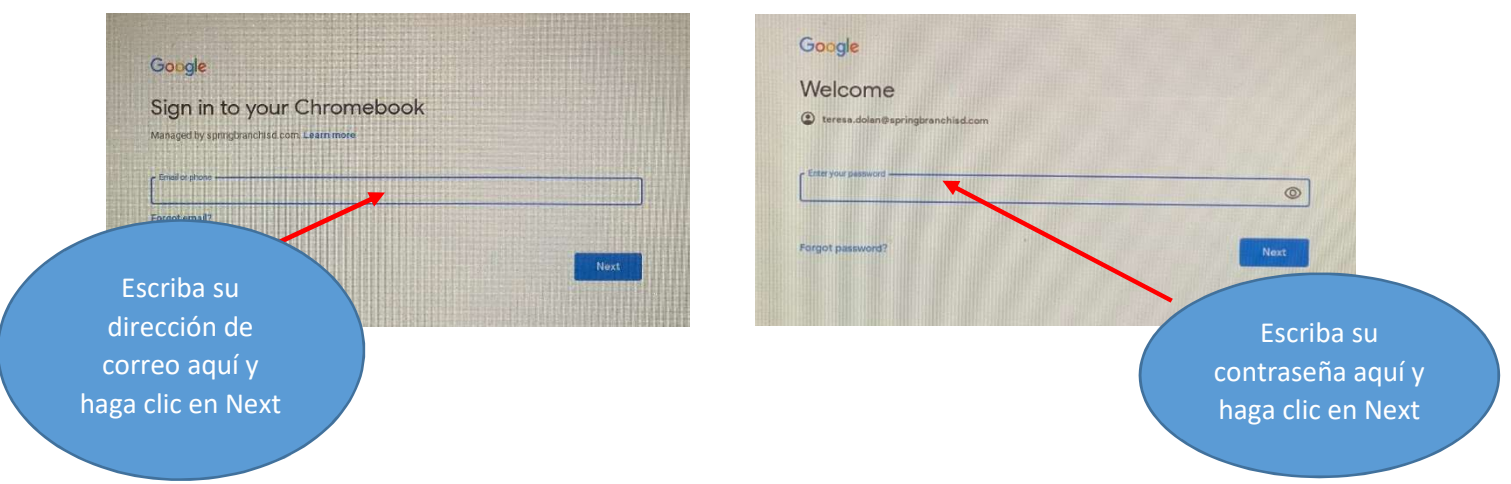

La manera más facil para acceder itslearning, Clever y otro recursos es hacerle clic en SBISD Bookmarks colocada arriba a la izquierda

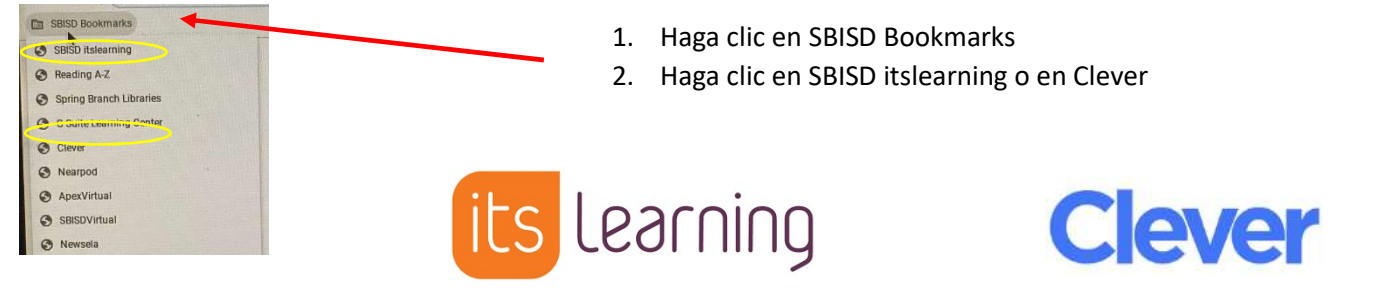

Donde encontrará lecciones y taras que los maestros han asignado

Acceso fácil a sitios y recursos con sus contraseñas

Clever Haga clic en Clever por medio del menú de SBISD Bookmarks:

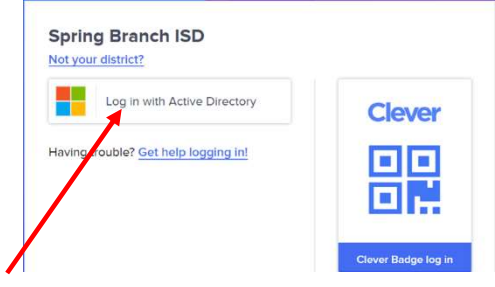

Haga clic en Log in with Active Directory o utilice su Clever Badge si tiene una

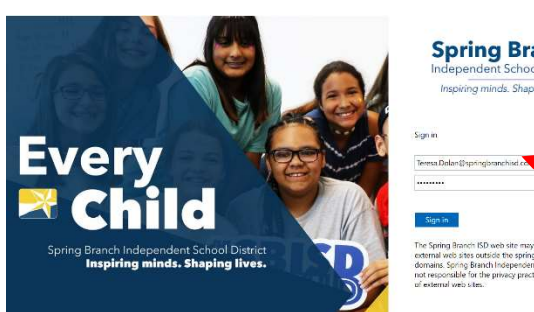

**Spring Branch** 

Escriba su dirección de correo y su contraseña aquí. Haga clic en Sign In

Una vez que esté en Clever, puede hacerle clic en una imagen para ir a ese sitio o recurso. Algunos sitios de web serán pre-registrados para

usted, pero otros todavía requerrán un nombre de usuario y contraseña. Al pasar la fecha sobre el símbolo (i)

| capstone                    | epic!   | 9          | A CAR           | aparecerá el nombre de usuario y la<br>contraseña de ese recurso.<br>Cuando pase la flecha |
|-----------------------------|---------|------------|-----------------|--------------------------------------------------------------------------------------------|
| Capstone (i)<br>Interactive | Epic () | DreamBox ( | Encyclopedia () | aparecerá el nombre de<br>usuario y la contraseña                                          |

## its learning Haga clic en itslearning por medio del menú de SBISD Bookmarks:

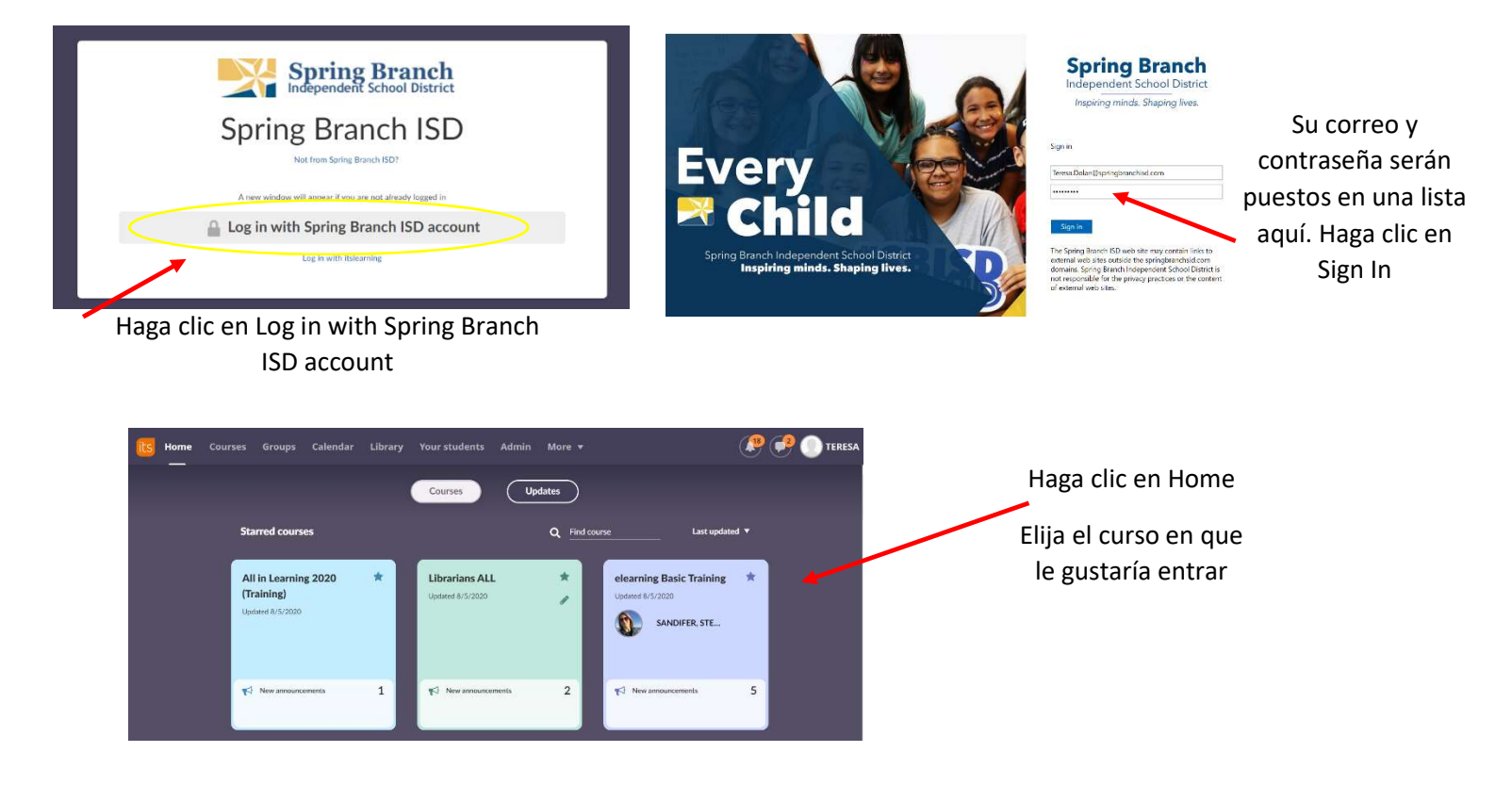